## Installation de Windows server 2022

Dans le cadre de mon expérience en entreprise, j'ai réalisé avec succès un projet d'installation et de configuration de Windows Server 2022 sur une machine virtuelle à l'aide de VMware. Ce projet avait pour objectif de mettre en place un environnement serveur performant et sécurisé, adapté aux besoins de l'organisation.

Cette procédure détaille chaque étape de l'installation, depuis la création de la machine virtuelle jusqu'à la finalisation de l'installation de Windows Server 2022. Elle a été réalisée dans un contexte professionnel, garantissant ainsi le respect des bonnes pratiques et des standards requis.

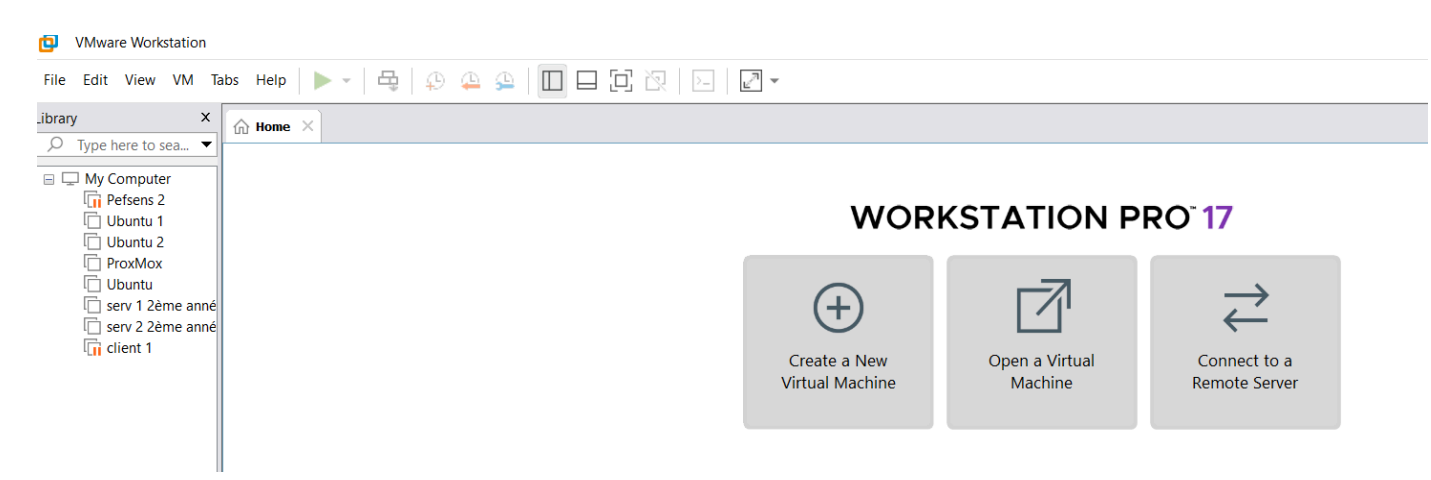

## 1. Lancer VMware : Ouvrez VMware Workstation

1. Créer une nouvelle machine virtuelle : Cliquez sur Create a New Virtual Machine

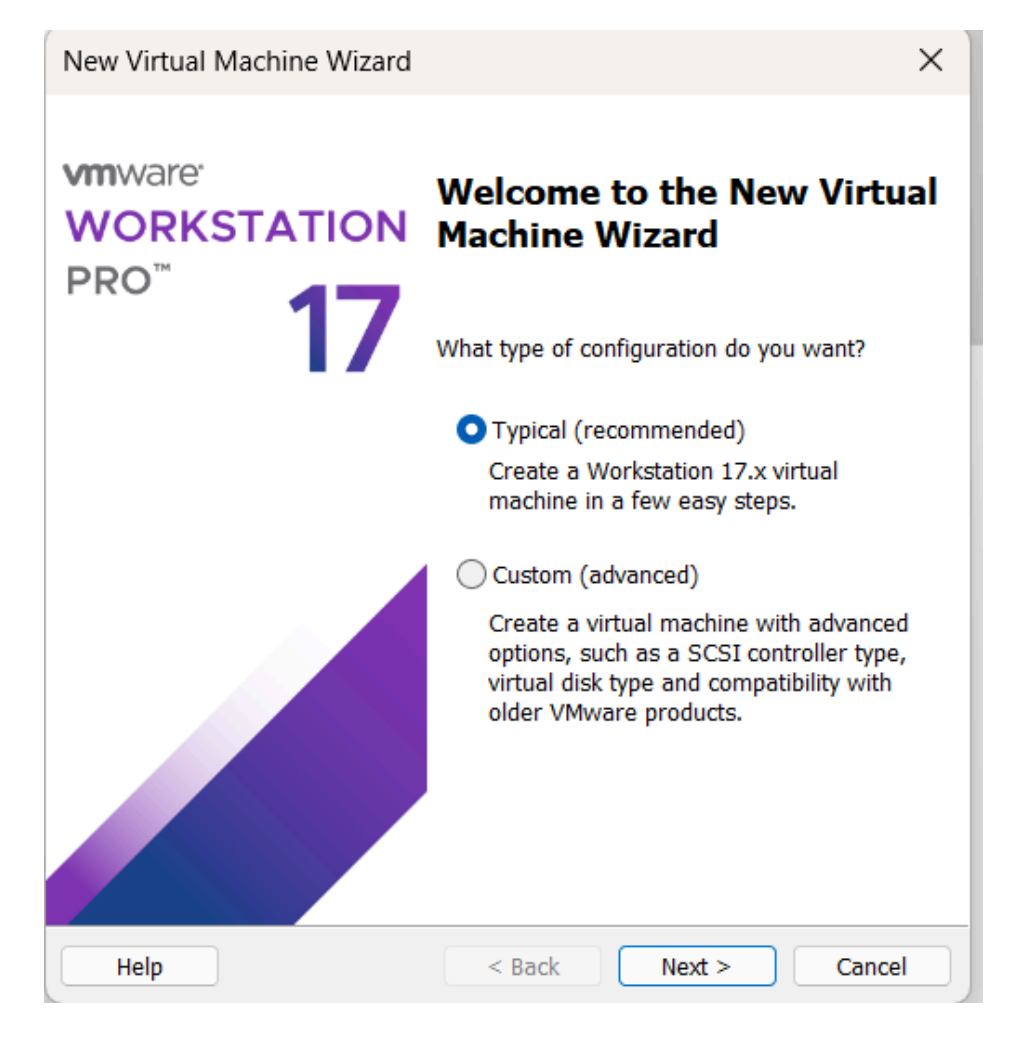

2. Sélectionner le type d'installation : Choisissez l'option Typical (Recommended), cliquez sur Next.

| New Virtual Machine Wizard                                                                                                    | ×     |
|----------------------------------------------------------------------------------------------------|-------|
| Guest Operating System Installation<br>A virtual machine is like a physical computer; it needs an operating<br>system. How will you install the guest operating system? | )     |
| Install from:                                                                                                    |       |
| ◯ Installer disc:                                                                                                    |       |
| No drives available $\sim$                                                                                                    |       |
|                                                                                                    |       |
| ◯ Installer disc image file (iso):                                                                                                    |       |
| C:\Mes iso\Win11_24H2_French_x64.iso >> Brow                                                                                                    | se    |
| I will install the operating system later. The virtual machine will be created with a black bard dick.                                                                  |       |
| The virtual machine will be created with a blank hard disk.                                                                                                    |       |
|                                                                                                    |       |
| Help < Back Next > Ca                                                                                                    | ancel |

3. Configurer le système d'exploitation invité : Choisissez Microsoft Windows comme type d'OS, Sélectionnez Windows Server 2022 dans la liste, puis cliquez sur Next.

| New Virtual Machine Wizard                                                                           | ×      |
|----------------------------------------------------------------------------------------------------|--------|
| Select a Guest Operating System<br>Which operating system will be installed on this virtual machine? |        |
| Guest operating system                                                                               |        |
| O Microsoft Windows                                                                                  |        |
|                                                                                                    |        |
| ○ VMware ESX                                                                                         |        |
| Other                                                                                                |        |
| Version                                                                                              |        |
| Windows Server 2022                                                                                  | $\sim$ |
|                                                                                                    |        |
|                                                                                                    |        |
|                                                                                                    |        |
|                                                                                                    |        |
|                                                                                                    |        |
|                                                                                                    |        |
|                                                                                                    |        |
|                                                                                                    |        |
|                                                                                                    |        |
| Help < Back Next > Ca                                                                                | ncel   |

4. **Nommer la machine virtuelle** : Donnez un nom à la VM, par exemple : *Windows Server Test*. Définissez un emplacement pour enregistrer la machine virtuelle. puis cliquez sur **Next**.

| New Virtual Machine Wizard                                                            | ×      |
|---------------------------------------------------------------------------------------|--------|
| Name the Virtual Machine<br>What name would you like to use for this virtual machine? |        |
| Virtual machine name:                                                                 |        |
| Windows Server Test                                                                   |        |
| Location:                                                                             |        |
| C:\Users\aboub\Documents\Virtual Machines\Windows Server                              | Browse |
|                                                                                       |        |
| < Back Next >                                                                         | Cancel |

5. **Configurer la capacité du disque** : Définissez la taille du disque (par exemple, 60 Go), Choisissez **Store virtual disk as a single file** et Cliquez sur **Next**.

| New Virtual Machine Wizard                                                                                                    | ×  |  |
|----------------------------------------------------------------------------------------------------|----|--|
| Specify Disk Capacity<br>How large do you want this disk to be?                                                                                                    |    |  |
| The virtual machine's hard disk is stored as one or more files on the host computer's physical disk. These file(s) start small and become larger as you as applications, files, and data to your virtual machine.                                                                                                    | bt |  |
| Recommended size for Windows Server 2022: 60 GB                                                                                                    |    |  |
| <ul> <li>Maximum disk size (GB): 00.0 Recommended size for Windows Server 2022: 60 GB</li> <li>Store virtual disk as a single file</li> <li>Split virtual disk into multiple files</li> <li>Splitting the disk makes it easier to move the virtual machine to another computer but may reduce performance with very large disks.</li> </ul> |    |  |
| Help         < Back         Next >         Cance                                                                                                    | ł  |  |

6. **Vérifier les paramètres** : Vérifiez les paramètres récapitulatifs et cliquez sur **Finish** pour finaliser la création de la machine virtuelle.

| Ready to Create     | Virtual Machine                                        |  |
|---------------------|--------------------------------------------------------|--|
| Server 2022.        |                                                        |  |
| The virtual machine | will be created with the following settings:           |  |
| Name:               | Windows Server Test                                    |  |
| Location:           | C:\Users\aboub\Documents\Virtual Machines\Windows      |  |
| Version:            | Workstation 17.x                                       |  |
| Operating System:   | Windows Server 2022                                    |  |
| Hard Disk:          | 60 GB                                                  |  |
| Memory:             | 2048 MB                                                |  |
| Network Adapter:    | NAT                                                    |  |
| Other Devices:      | 2 CPU cores, CD/DVD, USB Controller, Printer, Sound C. |  |
| Customize Hardw     | are                                                    |  |
|                     |                                                        |  |
|                     |                                                        |  |
|                     |                                                        |  |
|                     |                                                        |  |
|                     |                                                        |  |

7. Mettre l'**ISO** : Aller dans **CD/DVD** (**SATA**), cliquer **Use ISO image file**, puis cliquer sur **Browser** pour sélectionner l'ISO

| ruware Options   |                              |                                                |        |
|------------------|------------------------------|------------------------------------------------|--------|
| Device           | Summary                      | Device status                                  |        |
| 🛒 Memory         | 2 GB                         | Connected                                      |        |
| Processors       | 2                            | Connect at power on                            |        |
| Hard Disk (NVMe) | 60 GB                        |                                                |        |
| 🖲 CD/DVD (SATA)  | Using file C:\Mes iso\SERVER | Connection                                     |        |
| Network Adapter  | NAT                          | O Use physical drive:                          |        |
| USB Controller   | Present                      | Auto detect                                    | ~      |
| (1) Sound Card   | Auto detect                  | O Use TCO impage files                         |        |
| Printer          | Present                      | Ose iso image ne.                              |        |
| Display          | Auto detect                  | C:\Mes iso\SERVER_EVAL_x64FRE_fr-fr.iso V Brow | se     |
|                  |                              |                                                |        |
|                  |                              | Adv                                            | anced. |
|                  |                              |                                                |        |
|                  |                              |                                                |        |
|                  |                              |                                                |        |
|                  |                              |                                                |        |
|                  |                              |                                                |        |
|                  |                              |                                                |        |
|                  |                              |                                                |        |
|                  |                              |                                                |        |
|                  |                              |                                                |        |
|                  |                              |                                                |        |
|                  |                              |                                                |        |
|                  |                              |                                                |        |
|                  |                              |                                                |        |
|                  |                              |                                                |        |
|                  |                              |                                                |        |
|                  | Add Remove                   |                                                |        |
|                  | Add Remove                   |                                                |        |

8. Lancer la machine virtuelle : Sélectionnez la machine virtuelle créée dans VMware, et cliquez sur Power on this virtual machine.

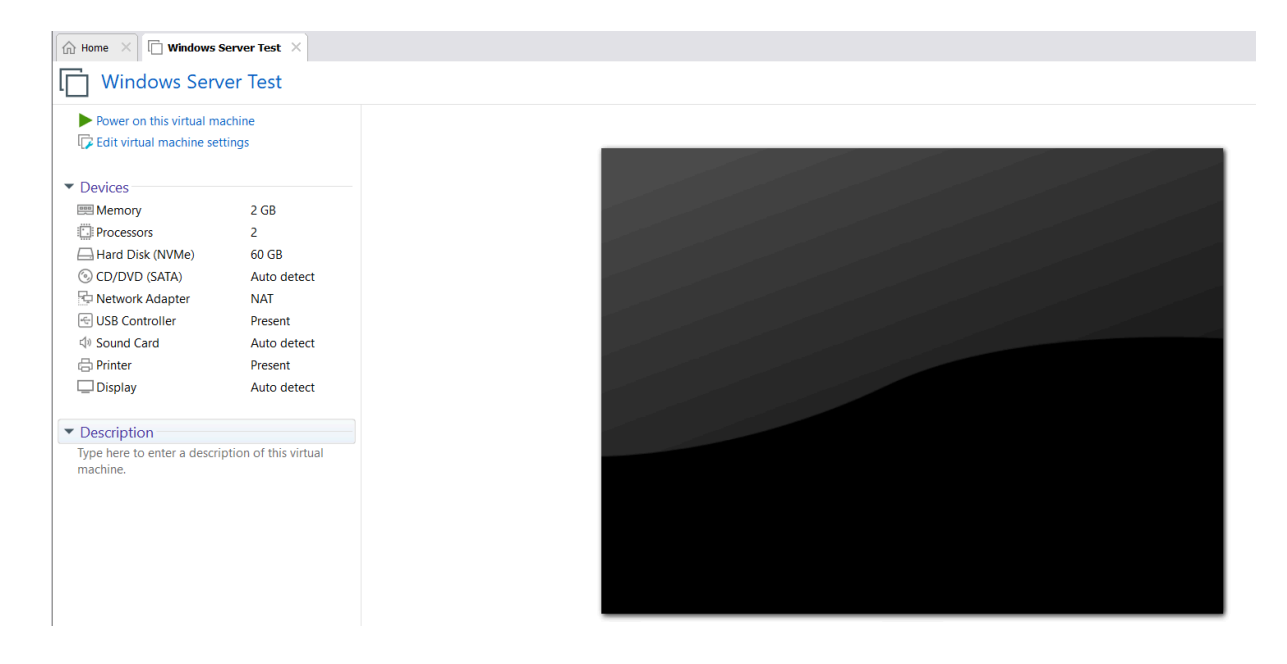

9. **Installer Windows Server 2022** : Suivez les étapes d'installation de Windows Server 2022 dans l'assistant d'installation, Acceptez les termes de la licence et Sélectionnez **Pesonnalisé**, Configurez le disque pour l'installation.

| Home X 🕞 Windows Server Test X |                                                                                           |
|--------------------------------|-------------------------------------------------------------------------------------------|
|                                |                                                                                           |
|                                |                                                                                           |
|                                |                                                                                           |
|                                |                                                                                           |
|                                |                                                                                           |
|                                | 🖆 Configuration du système d'exploitation Microsoft Server                                |
|                                |                                                                                           |
|                                | Hicrosoft                                                                                 |
|                                |                                                                                           |
|                                |                                                                                           |
|                                | Langue à installer : Français (France)                                                    |
|                                | Eormat horaire et monétaire : Français (France)                                           |
|                                | Clavier ou méthode d'entrée : Français                                                    |
|                                |                                                                                           |
|                                | Entrez la langue et les préférences de votre choix et cliquez sur Suivant pour continuer. |
|                                | Microsoft Corporation. Tous droits réservés.     Suivant                                  |
|                                |                                                                                           |
|                                |                                                                                           |
|                                |                                                                                           |
|                                |                                                                                           |
|                                |                                                                                           |
|                                |                                                                                           |

10. **Finalisation** : Une fois l'installation terminée, configurez le mot de passe pour l'administrateur. Puis cliquer sur Terminer

## Drambus drambus drambus

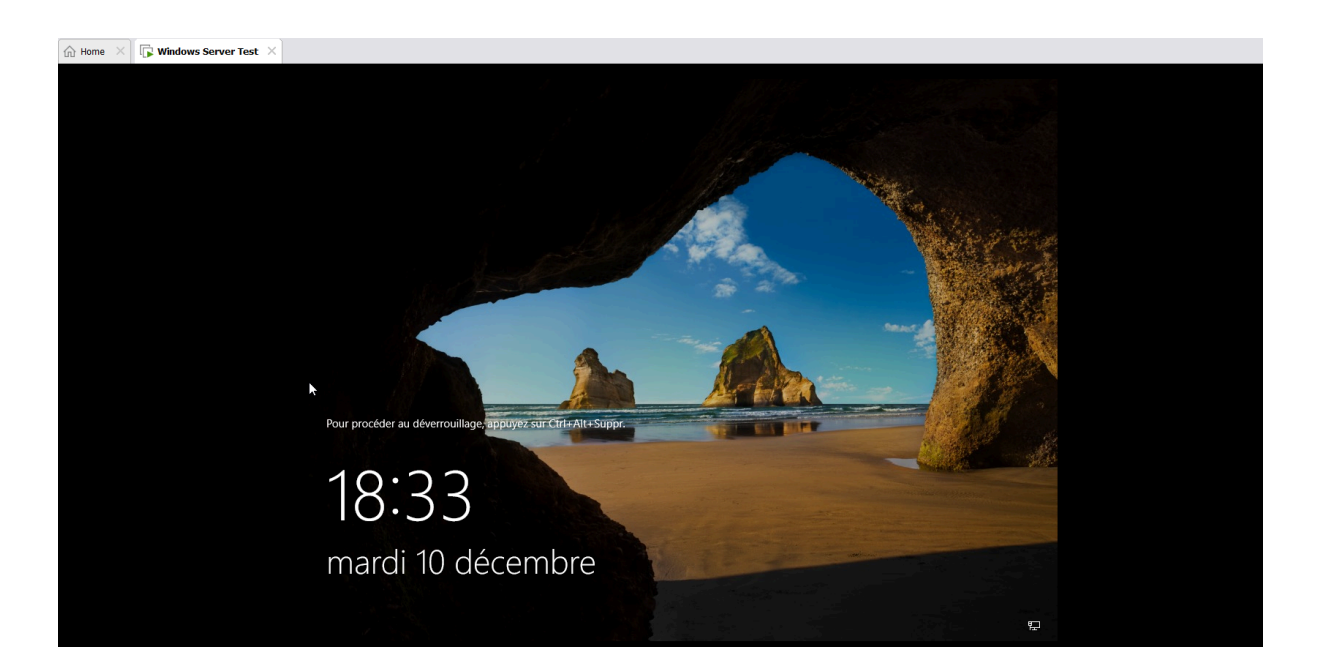

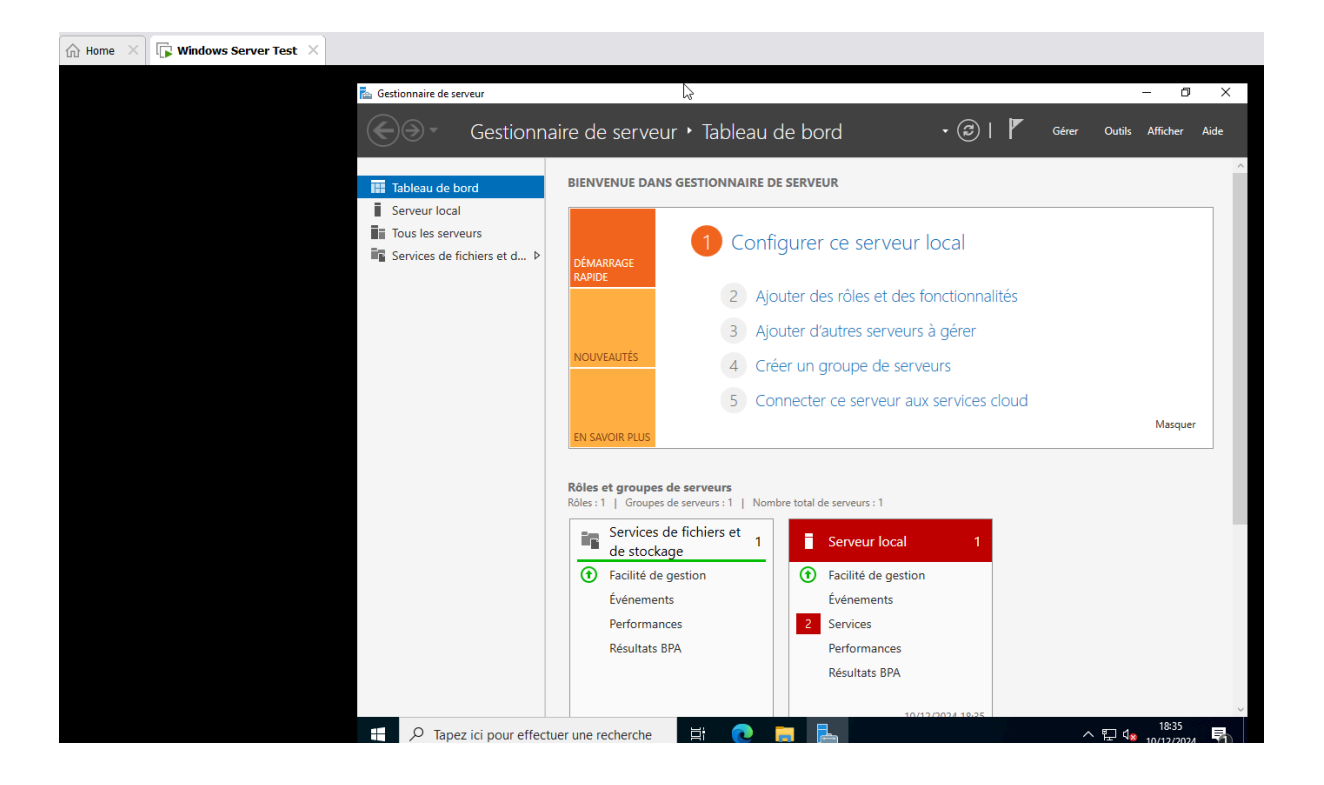